#### 01

#### 請於網站首頁,先行登入,若未註冊會員者,請先行於登入頁面下方完成註冊

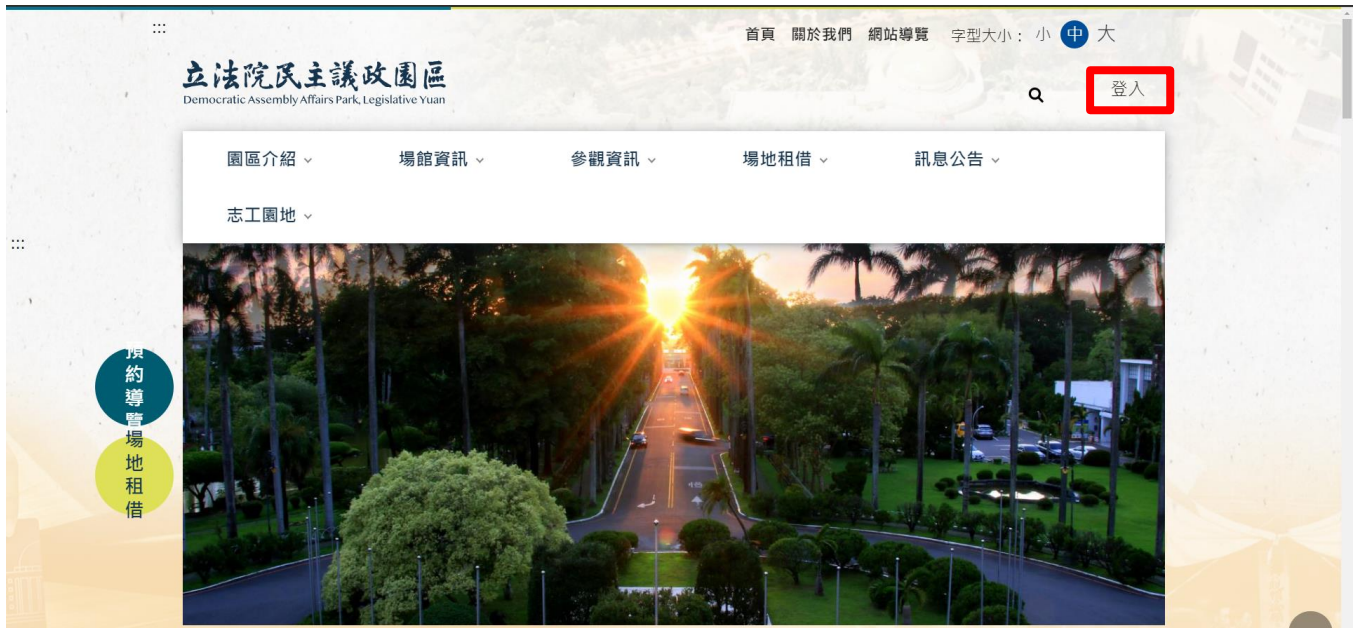

02

#### 回到首頁/點選預約導覽

|        |                         |        |                                                                                                    | And all the                                                                                                    |                                                                                                    |                  |  |
|--------|-------------------------|--------|----------------------------------------------------------------------------------------------------|----------------------------------------------------------------------------------------------------|----------------------------------------------------------------------------------------------------|------------------|--|
|        | 園區介紹 ~                  | 場館資訊 ~ | 參觀資訊 ~                                                                                                    | 場地租借 ~                                                                                                    | 訊息公告 ~                                                                                                    |                  |  |
|        | 志工園地 ~                  |        |                                                                                                    |                                                                                                    |                                                                                                    |                  |  |
|        |                         |        |                                                                                                    |                                                                                                    | - de                                                                                                    | and the second   |  |
|        |                         |        | -                                                                                                    | 100                                                                                                    |                                                                                                    | Series Series    |  |
| _      |                         |        |                                                                                                    | a state of the state of the sta |                                                                                                    |                  |  |
|        | No. of Concession, Name |        | Station of the local division of the local division of the local d | - Anna Martin                                                                                                    | SA RY                                                                                                    | The state of the |  |
| 約      | The second second       |        | A REAL PROPERTY AND A REAL PROPERTY AND A REAL |                                                                                                    | and the second second second second second second second second second second second second second second second |                  |  |
| 約導     |                         |        | Concernance of the                                                                                                    | ALL PROPERTY                                                                                                    |                                                                                                    | all and the      |  |
| 約導覽    | A MARINE                | A THE  |                                                                                                    |                                                                                                    |                                                                                                    |                  |  |
| 約導管提地租 |                         |        |                                                                                                    |                                                                                                    |                                                                                                    |                  |  |

03

點選/預約導覽(如僅參訪議政博物館,請前往議政博物館網站預約)

**損**約得寬 ⊠ < 請先登入網站會員,連書[預約導覽],進行線上預約作業,如欲瞭解各時段的預約情形,請連結[參訪導覽預約查詢]。 預約導覽注意事項: 一、本導覽預約僅提供20人以上(含)之團體預約,非20人以上之團體亦歡迎於開館時自由參觀。 二、導覽預約須於預約日的3個上班日前提出申請。 三、完成申請仍需進行審核·審核時間約3至5個工作天。 四、僅參觀議政博物館之民眾,請於議政博物館官網預約前往預約。 導覽內容: 民主時刻館-議事大樓、時光之環、民主浪潮、競選擂台、議政風雲、公民參與、民主之鄉、民主劇場等。 議政博物館-鑒於議政史料為民主政治發展之最佳見證,並為完整保存典藏及提供展示運用,立法院於民國96年成立議 政博物館,負責議政史料之蒐集、典藏、研究及展示。

# 個人資料提供同意書/請詳閱後送出

| 園區介紹 ~            | 場館資訊 🗸                 | 參觀資訊 ~                  | 場地租借 ~                    | 訊息公告 ~                     | 志工園地 ~          |                                           |
|-------------------|------------------------|-------------------------|---------------------------|----------------------------|-----------------|-------------------------------------------|
| 註:依個人資;<br>用。」    | 科保護法第14條規定             | <u>:</u> 「查詢或請求閱覽       | <b>题個人資料或製給複製</b>         | 本者·得酌收                     | 必要成本費           |                                           |
| 本中心依您申<br>用。您瞭解此[ | 請之會議室借用案,<br>司意書符合個人資料 | 自您申請日起即蒐集<br>保護法及相關法規之  | 、處理及利用您的個<br>と要求・並同意本機關   | 人資料 · 並僅止於該<br>留存此同意書 · 供日 | 申請案之使<br>後取出查驗。 |                                           |
| 個人資料之同意           | 意提供                    |                         |                           |                            |                 |                                           |
| 一、本人已充;           | 分知悉貴中心上述告              | 知事項。                    |                           |                            |                 | • 6 - 1 - 1 - 1 - 1 - 1 - 1 - 1 - 1 - 1 - |
| 二、本人同意<br>處理申請人及: | 「立法院中南部服務<br>受任人之個人資料, | 中心」依個人資料係<br>並依同法第16條規定 | :護法第15條規定·基<br>2.依法定職務為必要 | 於特定目的·於必要<br>之利用           | 範圍內蒐集或          | •                                         |
|                   |                        | 我已了解詳閱並同意               | 個人資料隱私宣告與                 | 聲明                         |                 |                                           |

05

### 點選小月曆上欲參訪日期,例如選擇 2022/12/15

| 0  |    | 202 | 22年1 | 2月 |    | Ċ  |
|----|----|-----|------|----|----|----|
| B  | -  | Ξ   | Ξ    | 四  | 五  | 六  |
| 27 | 28 | 29  | 30   | 1  | 2  | 3  |
| 4  | 5  | 6   | 7    | 8  | 9  | 10 |
| 11 | 12 | 13  | 14   | 15 | 16 | 17 |
| 18 | 19 | 20  | 21   | 22 | 23 | 24 |
| 25 | 26 | 27  | 28   | 29 | 30 | 31 |

06

06-01 是否同時參訪議政博物館/請加選議政博物館 06-02 挑選停留參訪總時段(含參訪博物館停留時間,以半小時為單位累加) 06-03 例如參訪停留時段為上午 09:00-10:00 請勾選這兩個時段(按+加入)

|     |     |      |     |      |    |    |    |     |               |  |               | 1        |  |
|-----|-----|------|-----|------|----|----|----|-----|---------------|--|---------------|----------|--|
| 1   | 必填預 | 約地點: | 民主  | 時刻館  |    |    | \$ |     |               |  | ↓ 加選「議政博物館」   |          |  |
|     | 1   |      |     | •    |    | ŕ  |    |     |               |  | •             | n i<br>F |  |
| . ( | 0   |      | 202 | 22年1 | 2月 |    | 0  | 可預約 | 的時段           |  |               |          |  |
|     | B   | -    | Ξ   | Ξ    | 四  | 五  | 六  | 上午  | 09:00 ~ 09:30 |  | • 加入          |          |  |
|     | 27  | 28   | 29  | 30   | 1  | 2  | 3  |     | 09:30 ~ 10:00 |  | <b>ь</b> л⊓ λ | 5. S. S. |  |
|     | 4   | 5    | 6   | 7    | 8  | 9  | 10 |     | 00.00 10.00   |  | • //H//       |          |  |
|     | 11  | 12   | 13  | 14   | 15 | 16 | 17 |     | 10:00 ~ 10:30 |  | ▶ 加入          |          |  |
|     | 18  | 19   | 20  | 21   | 22 | 23 | 24 |     | 10:30 ~ 11:00 |  | ▶ 加入          |          |  |
|     | 25  | 26   | 27  | 28   | 29 | 30 | 31 |     | 11:00 ~ 11:30 |  | 已加入預約         |          |  |
|     |     |      |     |      |    |    |    |     | 11:30 ~ 12:00 |  | 已加入預約         |          |  |

04

## 07

下方「我的預約清單」會出現預約時段,確認後請按「下一步」

|           | 園區介紹 ~           | 場館資訊 ~    | 參觀資訊 ~ | 場地租借 ~        | 訊息公告 ~        | 志工園地 ~ |         |   |
|-----------|------------------|-----------|--------|---------------|---------------|--------|---------|---|
|           |                  |           | 1. I   |               | 15:00 ~ 15:30 | + 加入   |         | 1 |
|           |                  |           |        |               | 15:30 ~ 16:00 | + 加入   |         |   |
|           |                  |           |        |               | 16:00 ~ 16:30 | + 加入   |         |   |
|           |                  |           |        | 111           | 16:30 ~ 17:00 | + 加入   |         |   |
|           |                  |           |        |               |               |        |         |   |
|           |                  |           |        |               |               |        |         |   |
|           | 我的預約清            | 單         |        |               |               |        |         |   |
|           | <b>谷</b> 計     里 |           | 1#A    | 預約時段          | 亚口/但口         |        |         |   |
| · · · · · | <b>参</b> 初地和     |           |        | ]复急1时 [文      |               | 我安取府   | 1       |   |
|           | 民主時刻館            | 2022-12   | 2-15 ( | 9:00 ~ 09:30  | 平日            | 取消     |         |   |
|           | 民主時刻館            | 2022-12   | 2-15 ( | 09:30 ~ 10:00 | 平日            | 取消     |         |   |
|           |                  | A Station | T      | 一步            |               |        | a la la |   |

80

請務必填寫預計人數(每時段都要填寫)及填寫下方預約資料

|     | 園區介紹 ~                     | 場館資訊 >     | 參觀資訊 ∨        | 場地租住      | 昔~ 訊息公告 | 〒→ 志工園地 | ×    |             |  |
|-----|----------------------------|------------|---------------|-----------|---------|---------|------|-------------|--|
|     | 預約地點                       | 預約日期       | 預約時段          | 平日/假日     | J.      | 頁計人數    |      |             |  |
|     | 民主時刻館                      | 2022-12-15 | 09:00 ~ 09:30 | 平日        | 25      |         |      |             |  |
|     | 民主時刻館                      | 2022-12-15 | 09:30 ~ 10:00 | 平日        | 25      |         |      |             |  |
|     |                            |            |               |           |         | •       |      |             |  |
|     | 預約資料:                      |            |               |           |         |         |      |             |  |
| 1   | 備註:必填欄位                    | ,不能為空白     |               |           |         |         |      |             |  |
| - T |                            |            | -T -          |           |         |         | r    |             |  |
|     | ▲<br>項 申請團體名<br>稲・         | 立法院中南部服    | 立法院中南部服務中心    |           |         |         |      |             |  |
|     |                            |            |               |           |         |         |      |             |  |
|     | <mark>必填</mark> 團體所在<br>地: | 臺中市        |               |           |         |         | ÷    |             |  |
|     |                            |            |               | Sec. Sec. |         |         | 1 A. |             |  |
|     | 申請人姓名:                     | 中南部服務中心    | 第二科           |           |         |         |      |             |  |
|     |                            | [          |               |           |         |         |      | $( \land )$ |  |

# 請按下方預覽確認送出

|     | 園區介紹 ~   | 場館資訊 ~       | 參觀資訊 ~    | 場地租借 ~ | 訊息公告 ~                                                                                                    | 志工園地 🗸 |        |
|-----|----------|--------------|-----------|--------|----------------------------------------------------------------------------------------------------|--------|--------|
| ,   | 申請人電話:   | 0422172926   |           |        |                                                                                                    | .,     |        |
|     | E-mail : | ` <b></b> @g | mail.com  |        | ана балана алана алана алана алана алана алана алана алана алана алана алана алана алана алана алана алана алан<br>Ал |        |        |
| •   | 聯絡人姓名:   | 王大明          |           |        |                                                                                                    |        |        |
| i r | 聯絡人電話:   | 0422172926   |           |        |                                                                                                    |        | r . 1- |
|     | 其它需求:    | 如有其他需求,請     | 備註說明      |        |                                                                                                    |        |        |
|     |          |              |           |        |                                                                                                    |        |        |
|     | ▲填 驗證碼:  | 56001        | . 56001   |        | € 更換驗證碼                                                                                                    | ● 語音播放 |        |
|     |          | ● 如果無法使用語者   | 音,請下載語音檔案 |        |                                                                                                    |        |        |
|     |          |              | 清除重填      | 預覽確認   | 4<br>                                                                                                    |        |        |

#### 10 預**覽**確認後

# 預覽確認後,請按下方確認送出即可完成本次預約

|    | 園區介紹 ~   | 場館資訊 >          | 參觀資訊 ~ | 場地租借 ~ | 訊息公告 ~          | 志工園地 ~ |     |
|----|----------|-----------------|--------|--------|-----------------|--------|-----|
| .1 | 申請人電話:   | 0422172926      |        |        |                 |        |     |
|    | E-mail : | y0422172900@gma | il.com |        | 4. <sup>-</sup> |        |     |
|    | 聯絡人姓名:   | 王大明             |        |        |                 |        |     |
| r  | 聯絡人電話:   | 0422172926      | · · ·  |        |                 |        | r ( |
| ,  | 其它需求:    |                 |        |        |                 |        |     |
|    |          |                 | 回上一步   | 確認送出   |                 |        |     |
|    | 立法院区     | 民主議政園匾          | 園區介紹   | 場館資訊   | 參觀資訊            | 場地和借   |     |